# Konfiguracja Asymmetric VLAN na przełącznikach zarządzalnych

## **D-Link Polska**

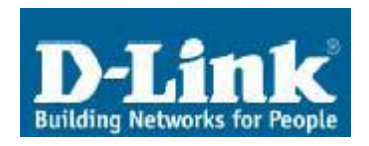

ul. Waliców 11 00-851 Warszawa

Telefon:0-22 583 92 75Fax:0-22 583 92 76e-mail:dlink\_polska@dlink.pl

## Pomoc Techniczna & Serwis

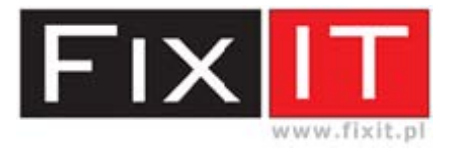

FixIT Sp. z o.o. ul. Czerwone Maki 65 30-392 Kraków

Hotline: 0-12 25 44 000 Fax: 0-12 25 44 039 e-mail: dlink@fixit.pl

#### 1. Cel jaki chcemy osiągnąć

Dokonać podziału sieci na segmenty wirtualne tak, aby nie była możliwa komunikacja pomiędzy komputerami znajdującymi się w innych VLAN. Wszystkie komputery niezależnie od przynależności do danego VLAN mają mieć dostęp do wybranych portów współdzielonych. Zakładamy także, iż każdy VLAN ma taki sam adres sieci i przy komunikacji nie będzie wykorzystywany routing.

Uwaga - nie wszystkie przełączniki zarządzalne umożliwiają konfiguracje Asymmetric VLAN, w niektórych przypadkach konieczna może być aktualizacja firmware. Informacje na temat funkcjonalności przełącznika można odnaleźć w specyfikacji technicznej produktu.

#### 2. Realizacja praktyczna

W opisanej instrukcji dla celów testowych wykorzystano przełącznik zarządzalny warstwy drugiej DES-3226S.

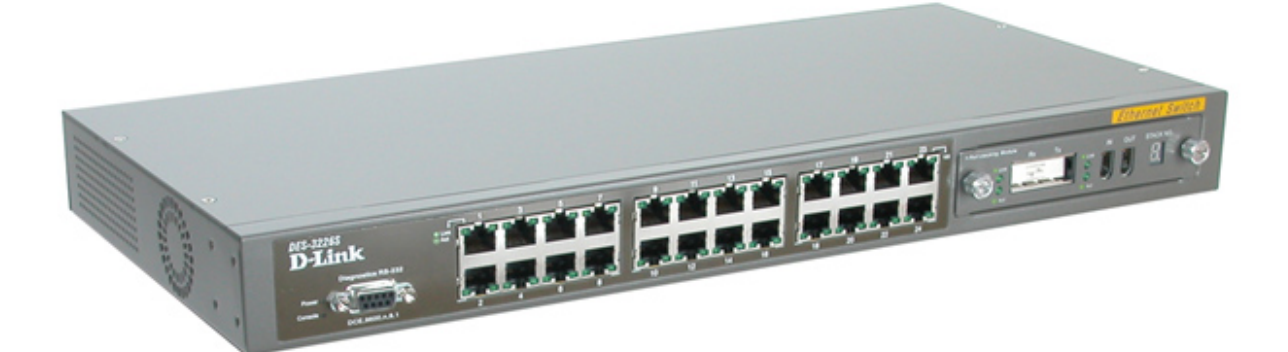

Pierwszym konfiguracyjnym jest załaczenie krokiem przełączniku. funkcjonalności Asymmetric VLAN na Uruchomienie tej opcji umożliwi przypisanie danego portu przełacznika do kilku VLAN bez zaznaczania opcji TAG. Dodanie TAG'a do ramki ethernetowej spowodowałoby uniemożliwienie komunikacji urządzeniom, które nie są zgodne ze standardem znakowania ramek 802.1q.

| Multicast Port Filtering Mode       | 0FC-3226C                                      |
|-------------------------------------|------------------------------------------------|
| Traffic Segmentation Table          |                                                |
| User Accounts                       |                                                |
| SNTP Settings                       | DCE,9500,0,8,1 2 4 6 8 10 12 14 16 18 20 22 24 |
| 🧕 Current Time Settings             |                                                |
| Time Zone and DST                   | Asymmetric VI AN                               |
| 🛁 Network Management                |                                                |
| n 💼 SNMP V3                         |                                                |
| Management Station IP Addresses     | Enable or disable the Asymmetric VLAN.         |
| 🛁 Switch Utilities                  |                                                |
| TFTP Services                       | Asymmetric VLAN Enabled                        |
| 🔁 Others                            |                                                |
| ing Test                            | Apply                                          |
| 💼 Network Monitoring                |                                                |
| 💿 Factory Reset                     |                                                |
| 💿 Save Changes                      |                                                |
| 🔤 Restart System                    |                                                |
| 🔤 Advanced Setup                    |                                                |
| 🗂 🚞 Spanning Tree                   |                                                |
| MAC Notification                    |                                                |
| 🗎 Forwarding                        |                                                |
| 💼 Configure QOS                     |                                                |
| Mirroring Configurations            |                                                |
|                                     |                                                |
| Switch GVRP                         |                                                |
| 🧕 Asymmetric VLAN                   |                                                |
| 902.1Q VLANs                        |                                                |
| EEE 802.1Q Port Settings            |                                                |
| Link Aggregation                    |                                                |
| 802.1X                              |                                                |
| System Log                          |                                                |
| Access Profile Mask Setting         |                                                |
| IGMP Snooping Configurations        |                                                |
| 🔍 🧕 Static Router Port Settings 🛛 🗸 |                                                |

Ekran: Załączenie funkcji Asymmetric VLAN

Drugim krokiem, jaki należy wykonać jest utworzenie VLAN na przełączniku, domyślnie wszystkie porty switcha są przypisane do VLAN o nazwie default. Aby przypisać określony port do VLAN należy ustawić przy nim wartość **Untagged** (EGRESS), natomiast portom nienależącym do danego VLAN należy ustawić wartość **Non-Member** (NONE). W opisanym przypadku przydział portów do segmentów wygląda następująco:

| Vlan Name | PVID | Member ports | Common ports |
|-----------|------|--------------|--------------|
| default   | 1    | 1-12         | 23-24        |
| default2  | 2    | 13-22        | 23-24        |
| default3  | 3    | 1-22         | 23-24        |

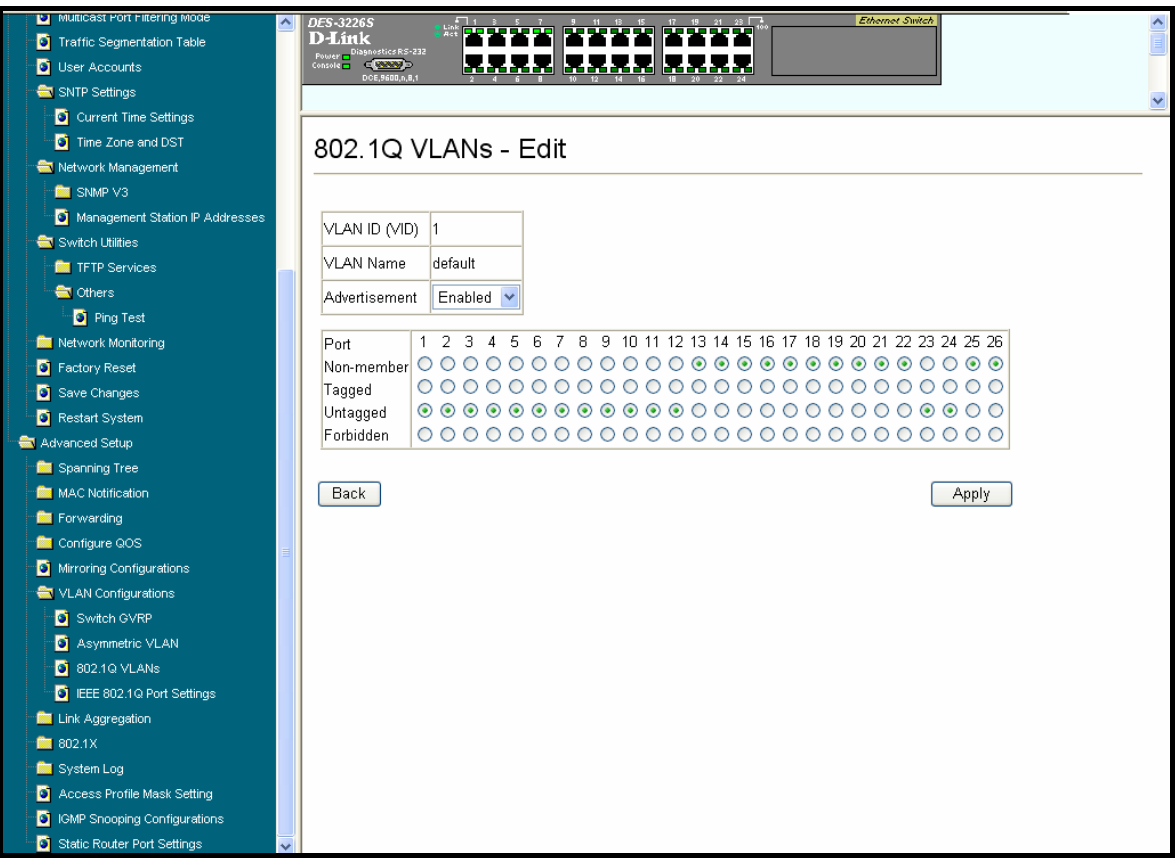

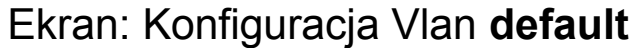

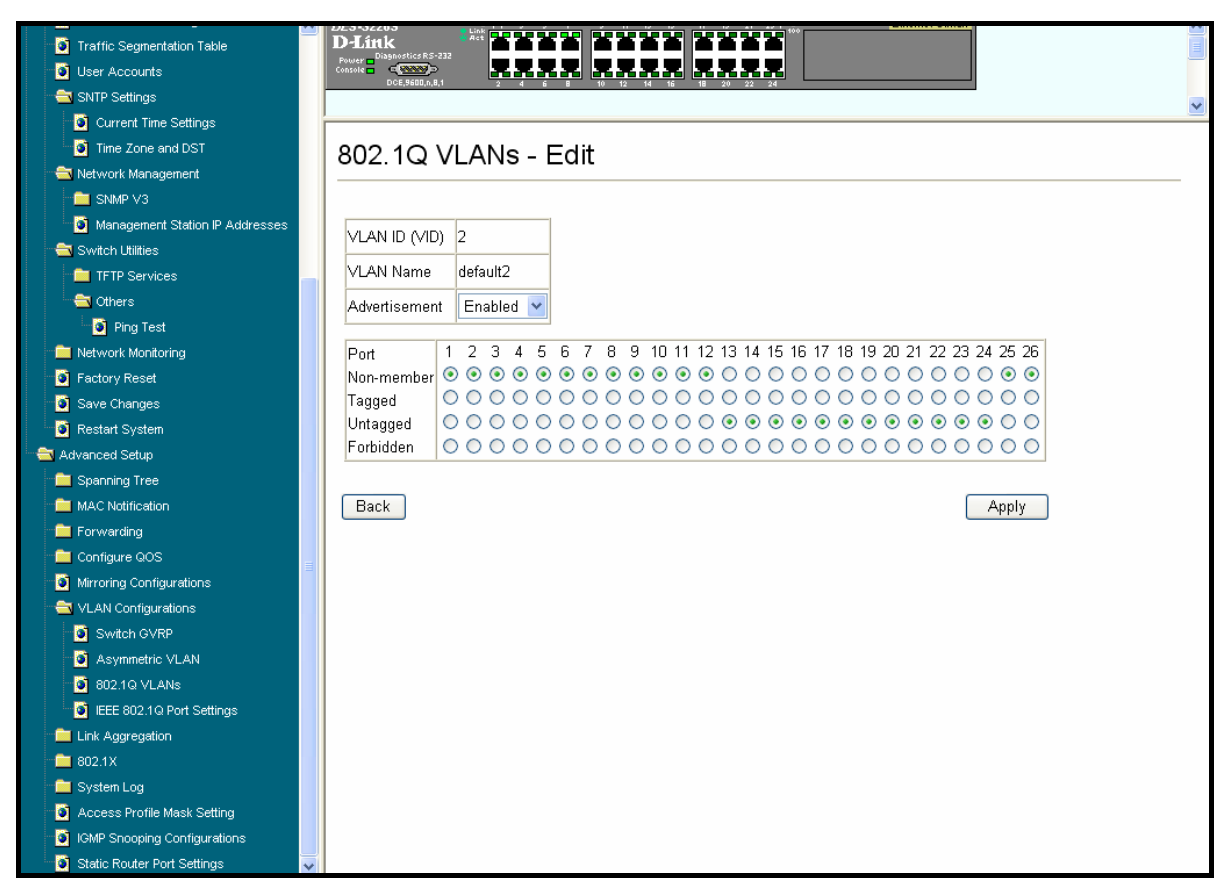

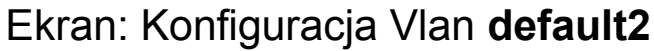

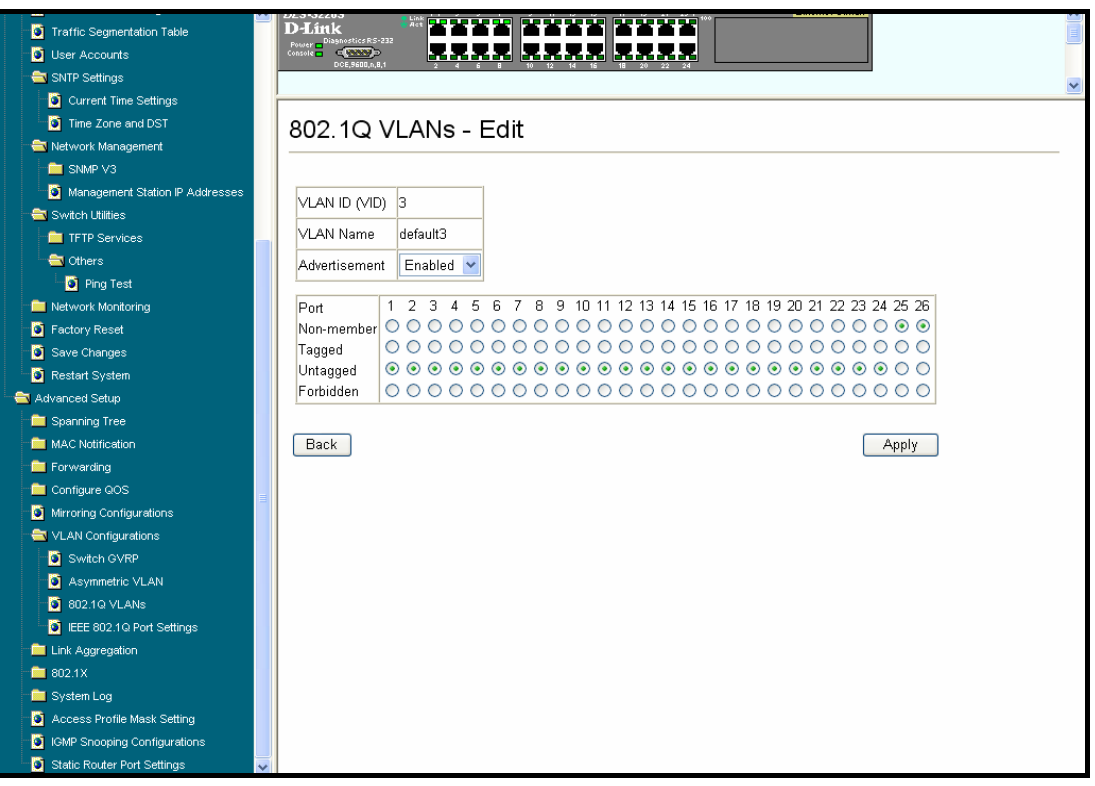

Ekran: Konfiguracja Vlan default3

Taka konfiguracja spowoduje, iż porty 23-24 będą dostępne zarówno z vlan default oraz z vlan default2, natomiast nie będzie możliwa komunikacja pomiędzy portami należącymi do vlan default z portami należącymi do vlan default2.

| Traffic Segmentation Table          | D-Link<br>Power Diagnostics RS-232 |                  |                   |              |              |              |    |   |
|-------------------------------------|------------------------------------|------------------|-------------------|--------------|--------------|--------------|----|---|
| ChiTD Cattione                      | DCE,9600,n,8,1                     | 2 4 6 8          | 10 12 14 15       | 8 20 22 24   |              |              |    |   |
| Current Time Settings               |                                    |                  |                   |              |              |              |    | ~ |
|                                     | 000 40 14                          |                  |                   |              |              |              |    |   |
|                                     | 802.1Q VL                          | ANS              |                   |              |              |              |    |   |
|                                     |                                    |                  |                   |              |              |              |    |   |
| Management Station ID # developed   | Configure 802 1Q VI                | ANs hy assigni   | ing ports a membe | rshin status |              |              |    |   |
| Wianagement Station P Addresses     | Tagged ports can be                | long to more the | an one 802.1Q VL  | AN.          |              |              |    |   |
|                                     | Total Facility 2                   |                  |                   |              |              |              |    |   |
| Chara                               | Total Entries: 3                   |                  |                   |              |              |              |    |   |
|                                     | New Edit D                         | )elete           |                   |              |              |              |    |   |
|                                     |                                    |                  |                   |              |              |              |    |   |
| Eactory Reset                       |                                    |                  |                   |              |              |              |    |   |
| Save Changes                        | VLAN ID (VID)                      | VLAN Name        | Advertisement     | Members      |              |              |    |   |
| Restart System                      |                                    |                  |                   | T 60 9 A     | 40 T0 T/ 40  | 24 25        | 20 |   |
| Advanced Setup                      | 01                                 | default          | Enabled           | 00000000 000 | vv           | υυ -         | -  |   |
| - Spanning Tree                     | 02                                 | default2         | Enabled           |              | ຫຫຫ ຫຫຫຫ     | ບບ -         | -  |   |
| MAC Notification                    | 03                                 | default3         | Enabled           | ບບບບບບບ ບບບ  | ບບບບບບ ບບບບບ | υ <b>υ</b> - | -  |   |
| Forwarding                          |                                    |                  |                   |              |              |              |    |   |
| Configure QOS                       |                                    |                  |                   |              |              |              |    |   |
| Mirroring Configurations            |                                    |                  |                   |              |              |              |    |   |
| - 🚔 VLAN Configurations             |                                    |                  |                   |              |              |              |    |   |
| - 🧕 Switch GVRP                     |                                    |                  |                   |              |              |              |    |   |
| - 🗿 Asymmetric VLAN                 |                                    |                  |                   |              |              |              |    |   |
| 0 802.1Q VLANs                      |                                    |                  |                   |              |              |              |    |   |
| IEEE 802.1Q Port Settings           |                                    |                  |                   |              |              |              |    |   |
| Link Aggregation                    |                                    |                  |                   |              |              |              |    |   |
| = 802.1X                            |                                    |                  |                   |              |              |              |    |   |
| 💼 System Log                        |                                    |                  |                   |              |              |              |    |   |
| Access Profile Mask Setting         |                                    |                  |                   |              |              |              |    |   |
| IGMP Snooping Configurations        |                                    |                  |                   |              |              |              |    |   |
| 🛛 🛐 Static Router Port Settings 🛛 🗸 | 1                                  |                  |                   |              |              |              |    |   |

Ekran: Utworzone Vlan na przełączniku

Ostatnim krokiem konfiguracyjnym jest zweryfikowanie przynależności portów do określonych VLAN. Należy zwrócić uwagę czy wartości PVID (określają numer VLAN, do którego należy port) odpowiadają naszym założeniom konfiguracyjnym.

| Traffic Segmentation Table      | DES-3220<br>D-Lini | S<br>C         |                   |                        | 19 21 23    |           | 2           | thernet Sintch |                  |
|---------------------------------|--------------------|----------------|-------------------|------------------------|-------------|-----------|-------------|----------------|------------------|
| User Accounts                   | Power Console      | ⊂ ⊃            |                   |                        | 223         |           |             |                |                  |
| SNTP Settings                   |                    | DCE,9600,n,8,1 | 2 4 6             | 8 10 12 14 16 18       | 20 22 2     | 4         |             |                |                  |
| 💿 Current Time Settings         | Port               |                |                   | ור                     |             |           |             |                |                  |
| ime Zone and DST                |                    |                |                   | )                      |             |           |             |                |                  |
| 🛁 Network Management            |                    |                |                   |                        |             |           |             |                |                  |
| " 🚞 SNMP V3                     | Configu            | re whether     | the switch can    | exchange VLAN confi    | guration in | nformatio | n with othe | er             |                  |
| Management Station IP Addresses | GVRP               | enabled sw     | ritches.          |                        |             |           |             |                |                  |
|                                 | If the Er          | nable Ingre    | ss Filtering para | meter for a given Port | is set, th  | e Ingres: | s rules sha | ll discard     |                  |
| TFTP Services                   | any frar           | ne receiveo    | l on that Port wh | nose VLAN člassificati | on does     | not inclu | de that Po  | rt in its      |                  |
| Contract Others                 | Membe              | r set.         |                   |                        |             |           |             |                |                  |
| Ping Test                       |                    |                |                   |                        |             |           |             |                |                  |
| Network Monitoring              | Port               | PVID           | GVRP              | Ingress Checking       | 1           | Port      | PVID        | GVRP           | Ingress Checking |
| Factory Reset                   |                    |                |                   |                        | -           |           |             |                |                  |
| Save Changes                    | 1                  | 1              | Disabled 🚩        | Enabled ≚              | _           | 14        | 2           | Disabled 🚩     | Enabled 🚩        |
| Restart System                  | 2                  | 1              | Disabled 🚩        | Enabled 💌              |             | 15        | 2           | Disabled 🔽     | Enabled 💌        |
| Advanced Setup                  | 3                  | 1              | Disabled 🔽        | Enabled 🔽              | -           | 16        | 2           | Disabled 🔽     | Enabled 🔽        |
| MAC Notification                | 4                  | 1              | Disabled 🗸        | Enabled V              | -           | 17        | 2           | Disahled 🗸     | Enabled V        |
| E Forwarding                    |                    |                |                   |                        | -           | 40        | -           |                |                  |
| - 💼 Configure QOS               |                    |                | Disabled 🚩        | Enabled Y              | _           | 10        | 2           | Disabled 🚩     | Enabled Y        |
| Mirroring Configurations        | 6                  | 1              | Disabled 🚩        | Enabled 💌              |             | 19        | 2           | Disabled 🔽     | Enabled 🚩        |
| 🚖 VLAN Configurations           | 7                  | 1              | Disabled 🔽        | Enabled 🔽              |             | 20        | 2           | Disabled 🔽     | Enabled 🔽        |
| - 🧕 Switch GVRP                 | 8                  | 1              | Disabled V        | Enabled ¥              | -           | 21        | 2           | Disabled V     | Enabled V        |
| - 🔯 Asymmetric VLAN             |                    |                | Disabled          |                        | -           | 21        | 2           | Disabled       |                  |
| - 🧕 802.1Q VLANs                | 9                  | 1              | Disabled 🚩        | Enabled 🚩              |             | 22        | 2           | Disabled 🚩     | Enabled 🚩        |
| IEEE 802.1 Q Port Settings      | 10                 | 1              | Disabled 💌        | Enabled 🔽              |             | 23        | 3           | Disabled 🔽     | Enabled 🔽        |
| ink Aggregation                 | 11                 | 1              | Disabled          |                        | -           | 24        | 2           | Dischlard      |                  |
| 💼 802.1X                        |                    |                | Disabled V        |                        | -           | 24        | 2           | Disabled Y     |                  |
| 💼 System Log                    | 12                 | 1              | Disabled 🚩        | Enabled 💌              |             | 25        | 1           | Disabled 🚩     | Enabled 💌        |
| O Access Profile Mask Setting   | 13                 | 2              | Disabled 💌        | Enabled 💌              |             | 26        | 1           | Disabled 💌     | Enabled 💌        |
| IGMP Snooping Configurations    |                    |                | 1                 |                        | _           |           | 1           | 1              |                  |

### 3. Testowanie konfiguracji

Po wykonaniu wszystkich czynności konfiguracyjnych można przeprowadzić test działania segmentacji sieci na przełączniku. W tym celu należy wykonać próbę transmisji danych pomiędzy dowolnym portem należącym do VLAN a portem współdzielonym. Jeżeli ta funkcjonalność działa prawidłowo należy jeszcze zweryfikować czy nie ma możliwości przesyłania danych pomiędzy poszczególnymi VLAN. Po przeprowadzeniu testów należy zapisać konfigurację w przełączniku, aby nie uległa ona skasowaniu po restarcie urządzenia lub zaniku zasilania.

W wypadku niepowodzenia należy skontaktować się z pomocą techniczną firmy D-Link w Polsce.

#### 0-12 25 44 000